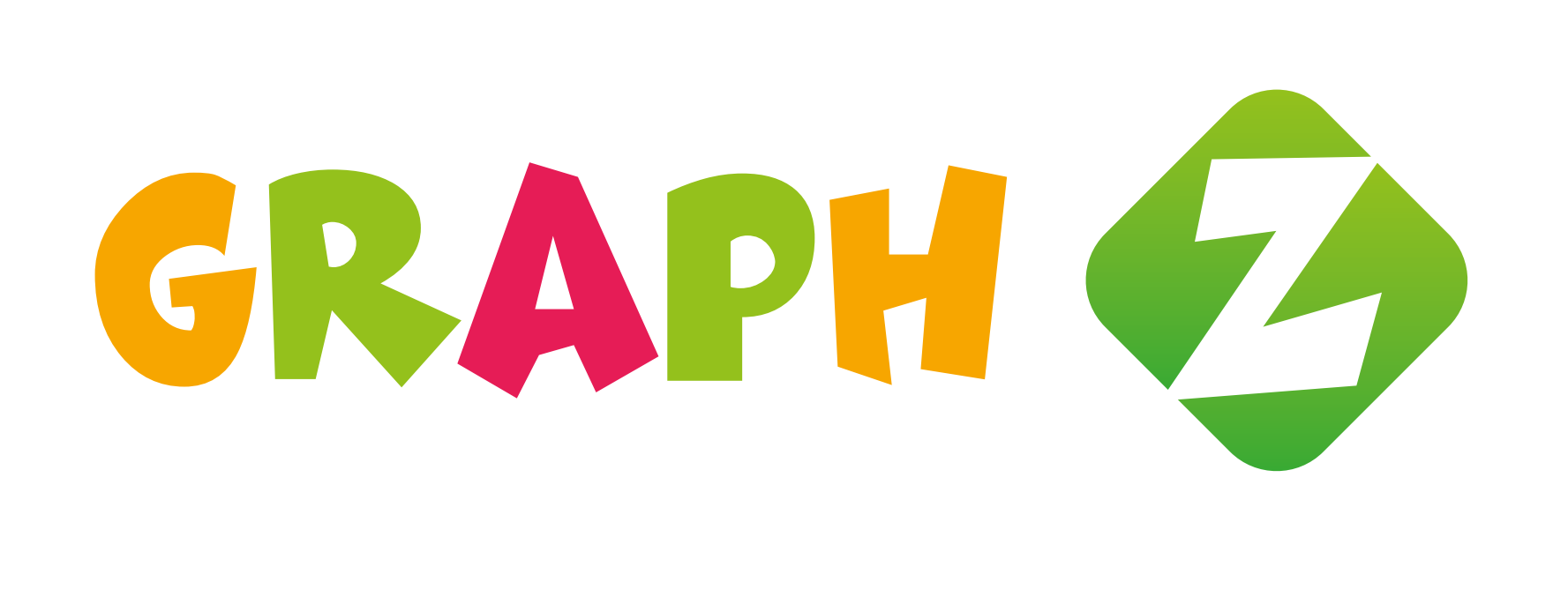

Одним из вариантов программирования в наборе «ЗНАТОК для Arduino START» (в дальнейшем «Arduino START») является ссамый простой вариант языка, разработанный компанией «ЗНАТОК», для перехода от визуального программирования к программированию проектов уже на «серьезном» языке C++\Arduino. Составив программу из простых блоков-действий можно увидеть, как эта же программа выглядит на C++.

Выполнив ряд проектов, вы сможете понимать, как изменение в алгоритме влияет на текст программы, и сможете уже самостоятельно писать код программ.

## СОВМЕСТИМОСТЬ «ARDUINO START» И «GRAPH Z»

В отличие от использования «классического» подхода с **Arduino IDE,** где текстовая программа пишется на компьютере и потом загружается на плату и выполняется автономно, использование графического языка **Graph Z** подразумевает составление программ при помощи простых блоков-действий, которые потом трансформируются в код C++ и уже потом последующую загрузку программ.

Graph Z не является полноценным средством для программирования Arduino, но является первым шагом в обучении и обеспечивает плавный переход к программированию на языке C++.

Не все проекты, которые можно выполнить при помощи C++ можно выполнить в среде Graph Z, зато это может показаться вам проще и веселее!

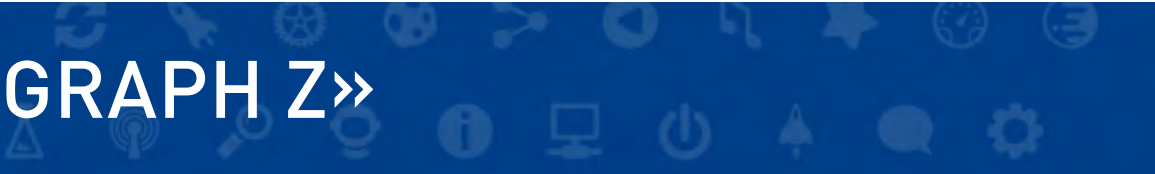

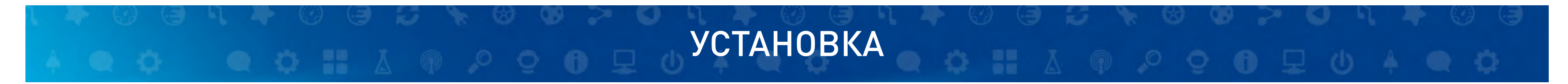

- 1. Скачайте последнюю версию обучающей среды Graph Z с сайта (https://znatok.ru/link/?graphZ-installer)
- 2. Следуя инструкциям установщика, установите Graph Z на ваш компьютер
- 3. Установите драйвер для модуля Arduino (см. бумажную инструкцию стр. 22)
- 4. Запустите среду Graph Z

# ОПИСАНИЕ ЯЗЫКА ПРОГРАММИРОВАНИЯ

Данное руководство позволит управлять проектами с использованием модуля 111 при помощи составленных алгоритмов-программ на языке Graph Z.

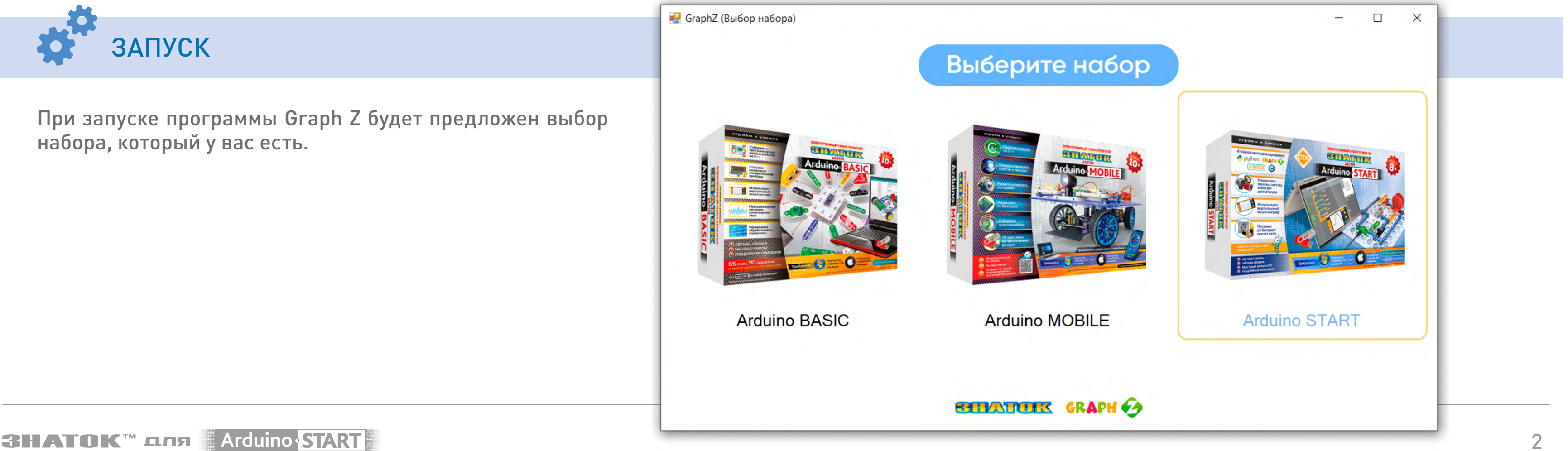

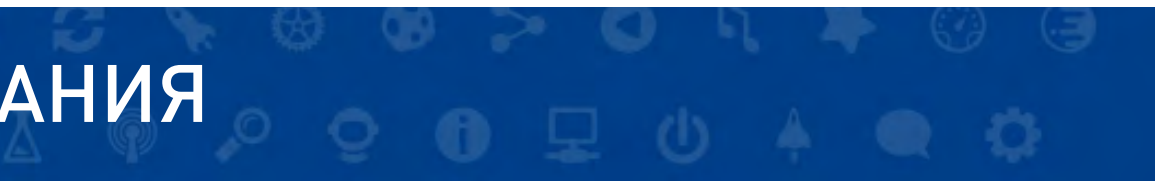

### ОПИСАНИЕ ЯЗЫКА ПРОГРАММИРОВАНИЯ

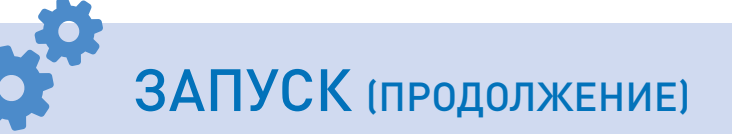

После, вы сможете выбрать схему, с которой вы хотите поработать.

Обратите внимание – доступны 2 режима работы – «Начальный», который рекомендуется для делающих самые первые шаги в изучении программирования, и «Продвинутый» – для тех кто научился работать с «Начальным» и хочет создавать что то своё.

Вам откроется рабочее поле, на котором можно выполнять проекты или создавать собственные блок-схемы и изучать программирование.

🖳 Выбор схемы

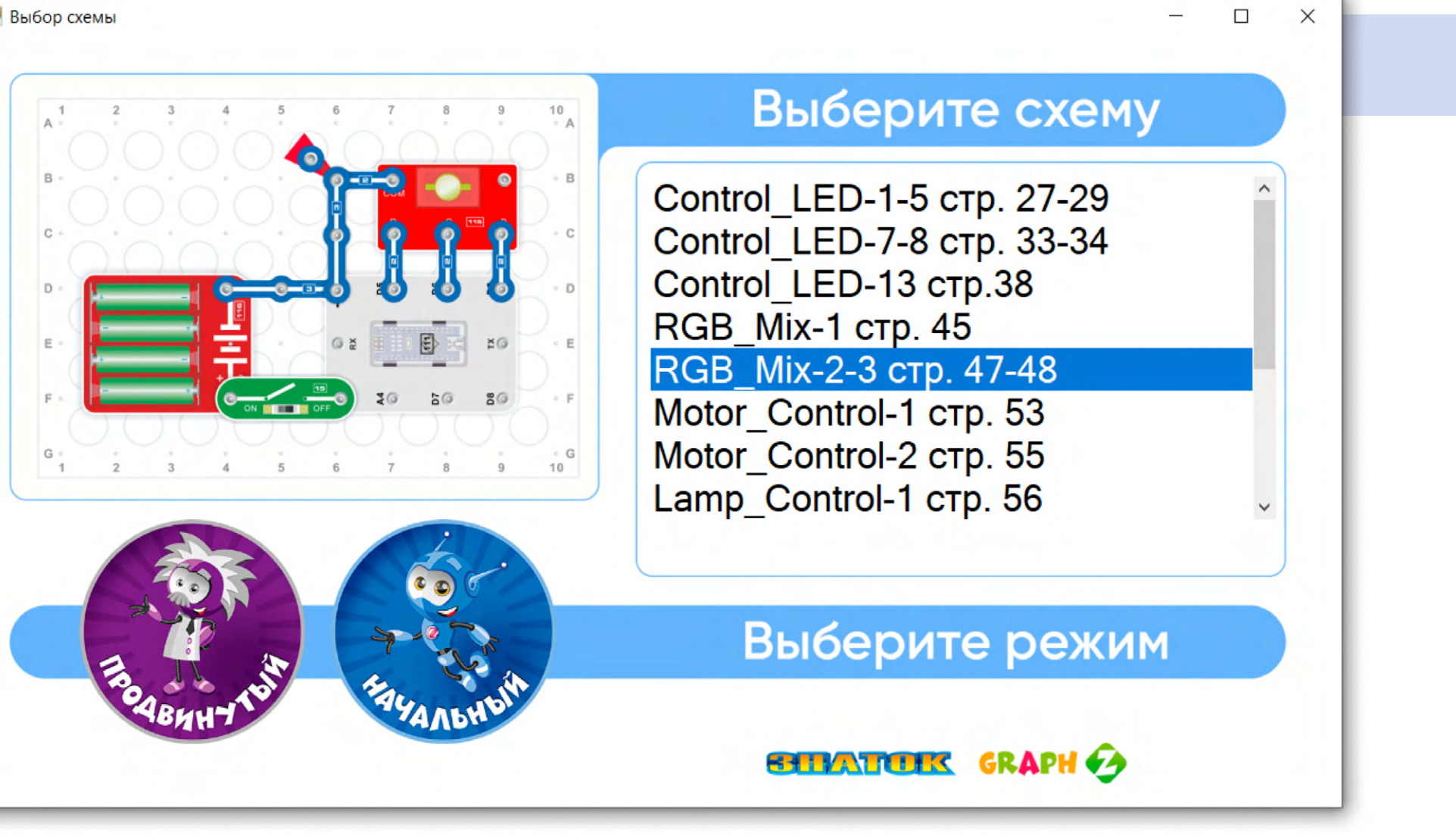

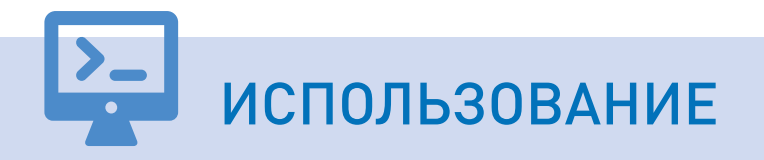

Для получения подробной видео-инструкции по работе и загрузке программ, на рабочем поле, после выбора проекта, кликните на кнопку HELP помощи в нижнем левом углу среды Graph Z.

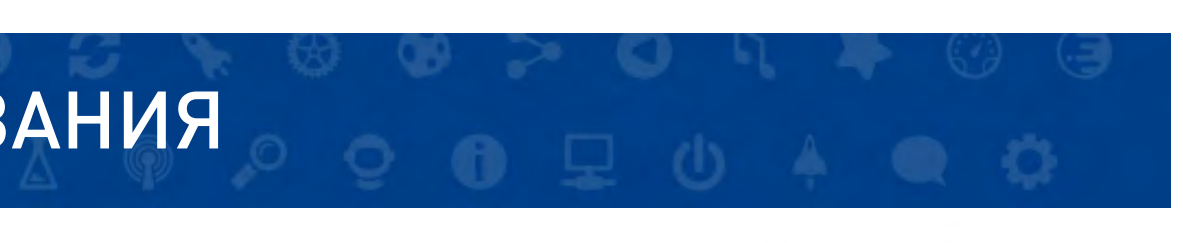

### ДОСТУПНЫЕ ПРОЕКТЫ ИЗ НАБОРА ARDUINO START

Для языка Graph Z в данном наборе доступны следующие программы – аналоги из бумажной инструкции:

| 01_Control_LED-1 | 03_RGB_Mix-3       | 23_S  |
|------------------|--------------------|-------|
| 01_Control_LED-2 | 05_Motor_Control-1 | 23_S  |
| 01_Control_LED-3 | 05_Motor_Control-2 | Synth |
| 01_Control_LED-4 | 06_Lamp_Control-1  | Synth |
| 01_Control_LED-5 | 06_Lamp_Control-4  | Signa |
| 01_Control_LED-7 | 06_Lamp_Control-5  | Signa |
| 01_Control_LED-8 | 06_Lamp_Control-6  | Signa |
| 03_RGB_Mix-1     | 06_Lamp_Control-7  |       |
| 03_RGB_Mix-2     | 23_Smart_Light-1   |       |

SHATOK™ ⊆ЛЯ Arduino START

- Smart\_Light-5
- Smart\_Light-6
- h-2a
- h-2b
- aling-1
- aling-2a
- aling-2b